## **BOSS Work Order System**

New System for logging Tickets with ITS. Link to enter tickets here: <u>https://boss2.alachuacounty.us/SupportCentral.</u> There is also a link at the bottom of the Intranet Page and the Support button <u>https://intranet.acbocc.us/Pages/default.aspx</u>

Below are screen shots of the pages you will see and instructions for each.

## Home Page:

|                         | ල <sup>(</sup> ) |                                             |                                          |                                                 | ws2 🕦 🧿 |
|-------------------------|------------------|---------------------------------------------|------------------------------------------|-------------------------------------------------|---------|
| 6<br>Home               | 🟠 Home           |                                             |                                          |                                                 |         |
| My Tickets              |                  |                                             |                                          |                                                 |         |
| Q<br>Watched<br>Tickets |                  | My Tickets<br>All your tickets, responses & | Watched Tickets<br>Keep watch on tickets | Service Catalog<br>Make a request for a service |         |
| Service                 |                  | activities                                  |                                          |                                                 |         |
| Knowledge<br>Base       |                  |                                             |                                          |                                                 |         |
| v 4.0.250               |                  |                                             |                                          |                                                 |         |

Here you will see links to your tickets "My Tickets" (Open & Closed), "Watched Tickets" (other staff's ticket which you have been assigned as a watcher), and "Service Catalog" (Create a Ticket). You will also see these same pages down the left side of your screen with the addition of "Knowledge Base". This will contain how to documentation for various IT items (in development).

## My Tickets:

| 👖 Apps 🧯                | 🔋 BOSS - SupportCen 🚦 Sign in to you | r Micr 📙 Imported From IE 💧 Alachua County Intr 🦂 Alachua County - P. | 🥸 National Hurricane 🕞 Contact Us - GatorT | User State Migratio 🔸 PCmover Enterprise | Surface Support for |
|-------------------------|--------------------------------------|-----------------------------------------------------------------------|--------------------------------------------|------------------------------------------|---------------------|
|                         | © ()                                 |                                                                       |                                            |                                          | ws2 🛈 🕜             |
| 6<br>Home               | My Tickets                           |                                                                       |                                            |                                          | 0                   |
| (My Tickets             | Search by title or des               | cription Got                                                          |                                            |                                          |                     |
| Q<br>Watched<br>Tickets | Number                               | Title                                                                 | Technician                                 | Status                                   | Created             |
|                         | #SR-88                               | Test Request 21/11/18 - Computer MoveRequest                          | Gary Kendall                               | Open                                     | 3 months ago        |
|                         | #SR-87                               | Test Incident 21/11/18 - Monitor Not WorkingIncident                  | Gary Kendall                               | Open                                     | 3 months ago        |
| Ē                       | #SR-86                               | testRequest                                                           | Gary Kendall                               | Closed                                   | 3 months ago        |
| Service                 | #SR-85                               | Test - 11/20/2018 Monitor Not WorkingIncident                         | Unassigned                                 | Open                                     | 3 months ago        |

This screen displays your ITS Tickets, both open and closed.

## Service Catalog:

|                         | ····· - ··· - ··   |                            |     | <br> |       |
|-------------------------|--------------------|----------------------------|-----|------|-------|
| <u>.</u>                | © Ω                |                            |     |      | Ws2 🔞 |
| 6<br>Home               | Service Catalog    |                            |     |      |       |
| (My Tickets             | Search             |                            | Got |      |       |
| Q<br>Watched<br>Tickets | Service Categories |                            |     |      |       |
| Service<br>Catalog      |                    | <b>(?</b> )                |     |      |       |
| Knowledge<br>Base       | All<br>2           | Service Request/Incident 2 |     |      |       |
|                         |                    |                            |     |      |       |

Either link will bring you to the page that will allow you to create a Ticket.

|                                          | © ()                                                                                              | 🔔 🛛 🛛                                                  |
|------------------------------------------|---------------------------------------------------------------------------------------------------|--------------------------------------------------------|
| 6<br>Home                                | Service Catalog > All                                                                             | Control Service Catalog > Service Request/ Incident    |
| Mu Turkets                               | Search                                                                                            | Search                                                 |
| Watched<br>Tickets<br>Service<br>Catalog | Documents                                                                                         | Documents<br>Documents                                 |
| Knowledge<br>Base<br>v 4.0.250           | Service Request / Incident<br>Incident (Busican / Incident)<br>Request (New or Change)<br>Request | Service Request/Incident<br>Incident@Base<br>v 4.0.200 |

- 1) Incident Use when something is broken or not working correctly
- 2) Service Request Use to request a hardware/ network/ telecom related item; Printer install/ computer move/ new phone/ etc.

Enter in a short Title and a description of what is needed. You can even add an attachment if you have one to include. Just click on the "upload attachment here" button.

| Request                                                                                                    |                                                   |  |
|----------------------------------------------------------------------------------------------------|---------------------------------------------------|--|
| Service Request/ Incide<br>Inder: (Broken / Not Working) Service Ri                                                                     | nt<br>quest (New or Change)                       |  |
| i Description                                                                                                    |                                                   |  |
| Incident: Is when software or hardware are not working as they si<br>Service Request: Is when you want new hardware or software, a      | hould.<br>change to current hardware or software. |  |
| Please be as specific as you can when entering information into the De                                                                  | scription Anti Anlaz.                             |  |
| * Ticket Type                                                                                                    | •                                                 |  |
| * Subject:                                                                                                    |                                                   |  |
| * Please Give us your best description of the issue or request<br>?:* <b>B</b> <i>I</i> <u>U</u> <i>B</i> Open Sans * 14 * <u>X</u> * 1 |                                                   |  |
|                                                                                                    |                                                   |  |
|                                                                                                    |                                                   |  |
|                                                                                                    |                                                   |  |
|                                                                                                    |                                                   |  |
| Please upload attachment here:                                                                                                    | Machine Info<br>(175-2017/00107                   |  |
| Please upload attachment here:                                                                                                    | Machine Info<br>ITS-20170010T                     |  |

When done, click on " showing your ticket number.

| TICKET #SR-90 HAS BEEN CREATED<br>SUCCESSFULLY! |
|-------------------------------------------------|
| View Ticket View All Tickets                    |
|                                                 |

✓ Request ". This will submit the ticket to the ITS Helpdesk and the following screen will display,

To view your ticket(s) click on either of the 2 links.

View Ticket:

|                                          | © 0                                                                                                    | ws2 🕦 🧃        |
|------------------------------------------|----------------------------------------------------------------------------------------------------|----------------|
| Ch<br>Home                               | My Tickets                                                                                                    |                |
| My Tickets                               | TestIncident<br>Ticket ID: #58-90                                                                                                    | Θ              |
| Watched<br>Tickets<br>Service<br>Catalog | TestIncident         training room reported a minute ago (Mon, 25 Feb 2019 10:26:23 AMI, Source: User portal         Ticket Type: Incident         Subject:: Test         Please fore us your best description of the issue or request:         Test for User Doc         Please upload attachment here::         Machine Info: ITS-2017001DT | i General Info |
| v 4.0.250                                | >>         B         I         II         II         II         III         IIIIIIIIIIIIIIIIIIIIIIIIIIIIIIIIIIII                                                                                                    |                |

From this screen you can add information, attached items, and communicate with the technician assigned to resolve your issue/ request.